### Vanners and friends of Vanning

There is an exciting new way for you to support the Museum of Vanning <u>at absolutely no cost to you</u>! **That's right – NO COST TO YOU!** 

If you're willing to use a couple of extra clicks when you're shopping online you can help raise funds for the Museum. It's not magic and it's completely legit. For example, instead of going directly to WalMart.com or instead of entering "Wal-Mart" into Google or Bing or Yahoo, you can click on the Museum Shopping Mall and go directly to Wal-Mart and dozens of other participating online stores. Every time you shop using the Museum Shopping Mall you'll earn a rebate for the Museum – again, <u>at absolutely no cost to you or to the Museum</u>.

Remember that this is entirely voluntary and up to you - a way to support the Museum of Vanning.

### Here's how it works:

#### 1) <u>Place a shortcut (icon) on your computer desktop for the Museum Shopping Mall:</u>

The URL is http://www.ourgvmall.com/Shopping/ShopMall.asp?SI=64701&SBI=0.

If you don't know how to place a new shortcut on your PC desktop ask your 12 year old grandchild.

- All kidding aside, for PC's you simply right-click on any blank area of the screen. A pop-up menu will appear that has "new" as one of the options.
- Click on "new" and choose "Shortcut" then enter (copy & paste) the above URL into the black box that appears.
- Hit next and type in "Museum Shopping Mall" in the box that appears, and then click on "Finish." This will place a shortcut on your computer screen/desktop that will take you directly to the Museum Shopping Mall.

If you're using an Apple Mac the procedure is similar.

When you double-click on this shortcut you should see the following:

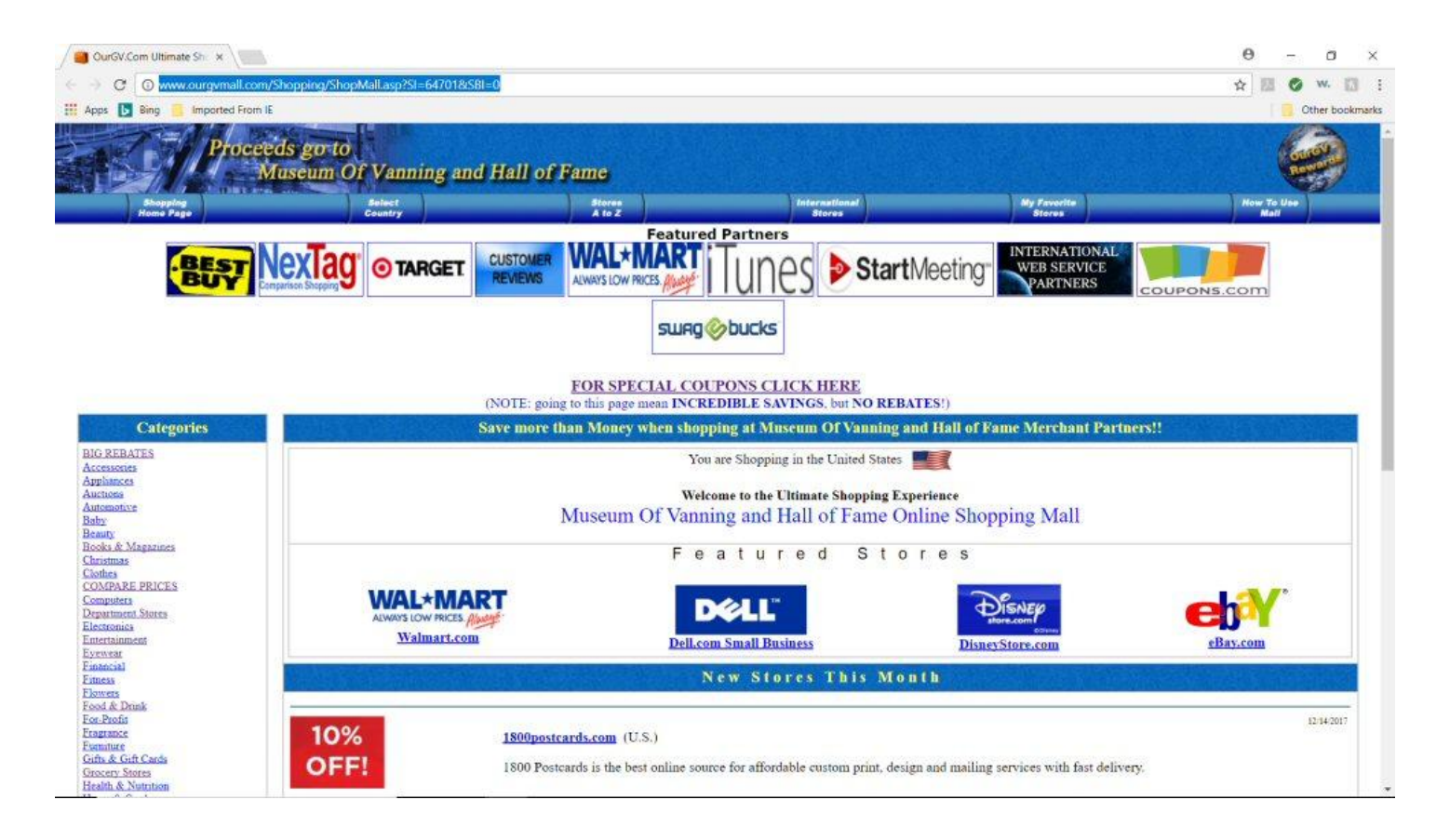

# Look around this main screen. Notice that it specifically states that **"Proceeds go to the Museum of Vanning and Hall of Fame."**

Just below that Banner are six navigation buttons:

<u>Shopping Home Page</u> – this is for the page you're on right now and is the button to click on to return to this page from other areas of the Mall.

<u>Select Country</u> – click this button if you are in any country other than the USA. Each country has a unique set of participating stores.

- Notice a waving flag for the country you chose just above the "Welcome to the Ultimate Shopping Experience" banner.
- Note that once you click on a County, it will remain the shopping country until you change it, so don't change it unless you really want or need to.
- The USA is the default country when you use the URL entered in the shortcut.

<u>Stores A to Z</u> – click this button to find participating stores.

• When you find the store you want to shop simply click on it to start shopping. More on that later.

<u>International Stores</u> – click on this button to find stores that market internationally. This button is of limited use for the time being.

<u>My Favorite Stores</u> – click this button to go directly to a list of stores that Museum Mall users have deemed their favorites.

How to Use this Mall – click this button to bring up a refresher on how to use the Mall.

Note that there are featured stores on the line below the Navigation Buttons. Clicking on these buttons will take you directly to the stores that are featured in this line. They've made special arrangements to be featured but the shopping experience is the same as clicking a store in the alphabetical listing or clicking on the Favorite Stores button above.

Ignore the "SwagBucks" button just below the Featured Stores row for the time being.

### Let's Go Shopping:

Let's say you want to order something online from Wal-Mart:

1) Click on the Wal-Mart icon on the top line or in the Feature Store line below the Museum of Vanning and Hall of Fame banner line. The following pop-up will open:

| - OurGV.com Shopping - Google Chrome                                                                                                    | - |    | × |
|----------------------------------------------------------------------------------------------------|---|----|---|
| www.ourgvmall.com/Shopping/StoreDsply.asp?StoreID=3                                                                                                    |   |    |   |
| You are shopping in: the United States<br>                                                                                                    |   |    |   |
| SHOP NOW at Walmart.com<br>WAL*MART<br>ALWAYS LOW PRICES. AUX<br>If you find this store is not connecting correctly. Please click this line to notify us.                                                                                                    |   | 24 |   |
| NAME Customere   Walmart.com Remove From My Favorites List   DESCRIPTION Walmart.com is a lot like your neighborhood Wal-Mart store. We feature a great selection, high-quality merchandise, friendly service and, of course, Every Day Low Prices.   CASH REBATE DETAILS BV: 0.75% per sale on electronics, 3.00% per sale on all other items. Does not pay commissions on gift cards, prepaid, or e-gift cards. | w |    | • |

- 2) Click on "Shop Now at Walmart.com", or on the Wal-Mart icon to go directly to the Wal-Mart online shopping page. Wal-Mart will know you're entering via the Museum Shopping Mall.
- **3)** Shop as you normally would by either signing in with your Wal-Mart shopping ID or as a guest. Complete your shopping and the Museum of Vanning will receive the appropriate rebate. You need do nothing more than complete your online shopping as you normally would.

#### Some Shopping Sites and Devices Will Require an Extra Step

For technical reasons, some shopping sites will require an extra step in order for the Museum of Vanning to get its rebate. These sites will require you to forward a copy of your online shopping receipt to the Museum Shopping Mall host organization after you have received it via email. This is also true for all shopping sites if you are using an Apple Mac, IPad or other Apple device. Hopefully this technology will be updated soon to eliminate this extra step. In the meantime, please make sure you follow through as described below so the Museum gets full credit.

#### Here's an example of how this works:

1) Click on the Target icon in the Featured Partners line near the top of the Museum Mall home page. The Target pop-up will open and you will notice two flashing bullet points and

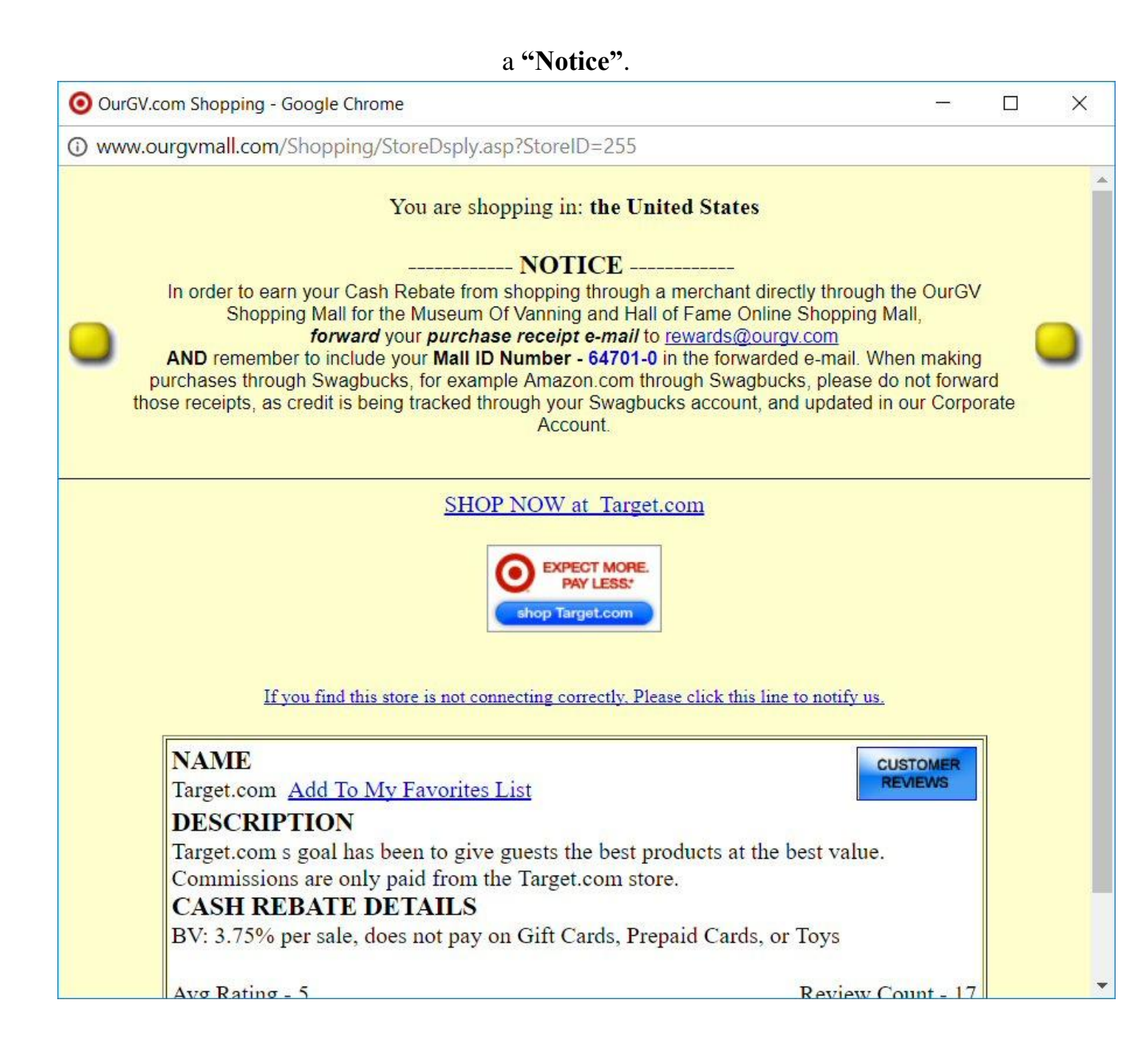

The notice reminds you that this is a site that will require you to forward your e-receipt in order for the Museum of Vanning to receive its rebate. As technology advances this message may disappear over time. When that day comes you will no longer be required to forward the e-receipt. In the meantime however, for Target and some other sites and for all Apple device users, you will need to forward their e-receipts to rewards@ourgv.com.

- 2) Click on "Shop Now at Target.com" or on the Target icon to go directly to the Target online shopping page. Enter your Target shopping ID or continue as a guest.
- 3) Complete your shopping and make sure you have received you e-receipt from Target.
- A) Now, be sure to forward your e-receipt to rewards@ourgv.com and be sure to include the Museum site code (64701-0) and our name (Museum of Vanning and Hall of Fame) in the forwarding email. This is a must do step for the Museum to get credit on these sites.

#### **Amazon.com and Swag Bucks**

Amazon is not a participating site for the Museum Shopping Mall – they have previous arrangements with Swag Bucks. Swag Bucks is a rebate program separate from the Shopping Mall. There are some other stores, such as Kohl's, that also participate in Swag Bucks and not in the Shopping Mall. There is a way that you can help the Museum of Vanning when shopping on these sites that are not participating in the Shopping Mall but are with Swag Bucks. Simply join Swag Bucks and, when you accumulate benefits and convert them to cash, send that cash to the Museum. Again, it's completely up to you.

1) Open the Museum Shopping Mall and click on Swag Bucks in the "Featured Partners" line.

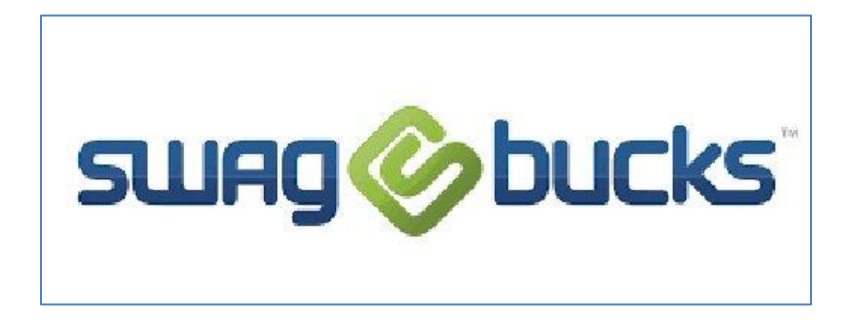

A pop-up window will appear that has a "Shop Now at Swagbucks.com" line.

| OurGV.com Shopping - Google Chrome                                                                                                    |                            | × |
|----------------------------------------------------------------------------------------------------|----------------------------|---|
| www.ourgvmall.com/Shopping/StoreDsply.asp?StoreID=2428                                                                                                    |                            |   |
| You are shopping in: the United States<br>NOTICE<br>In order to earn your Cash Rebate from shopping through a merchant directly through the Our<br>Shopping Mall for the Museum Of Vanning and Hall of Fame Online Shopping Mall,<br>forward your purchase receipt e-mail to rewards@ourgy.com<br>AND remember to include your Mall ID Number - 64701-0 in the forwarded e-mail. When making<br>purchases through Swagbucks, for example Amazon.com through Swagbucks, please do not for<br>those receipts, as credit is being tracked through your Swagbucks account, and updated in our Cor<br>Account. | SV<br>ng<br>vard<br>porate | * |
| SHOP NOW at Swagbucks.com                                                                                                    |                            |   |
| It you find this store is not connecting correctly. Please click this line to notify us.                                                                                                    |                            |   |
| NAME Customer   Swagbucks.com Add To My Favorites List   DESCRIPTION Swagbucks is an online rewards and cash back program.                                                                                                    |                            |   |

2) Click on that line and another pop-up will appear that shows a Swag Bucks login screen.

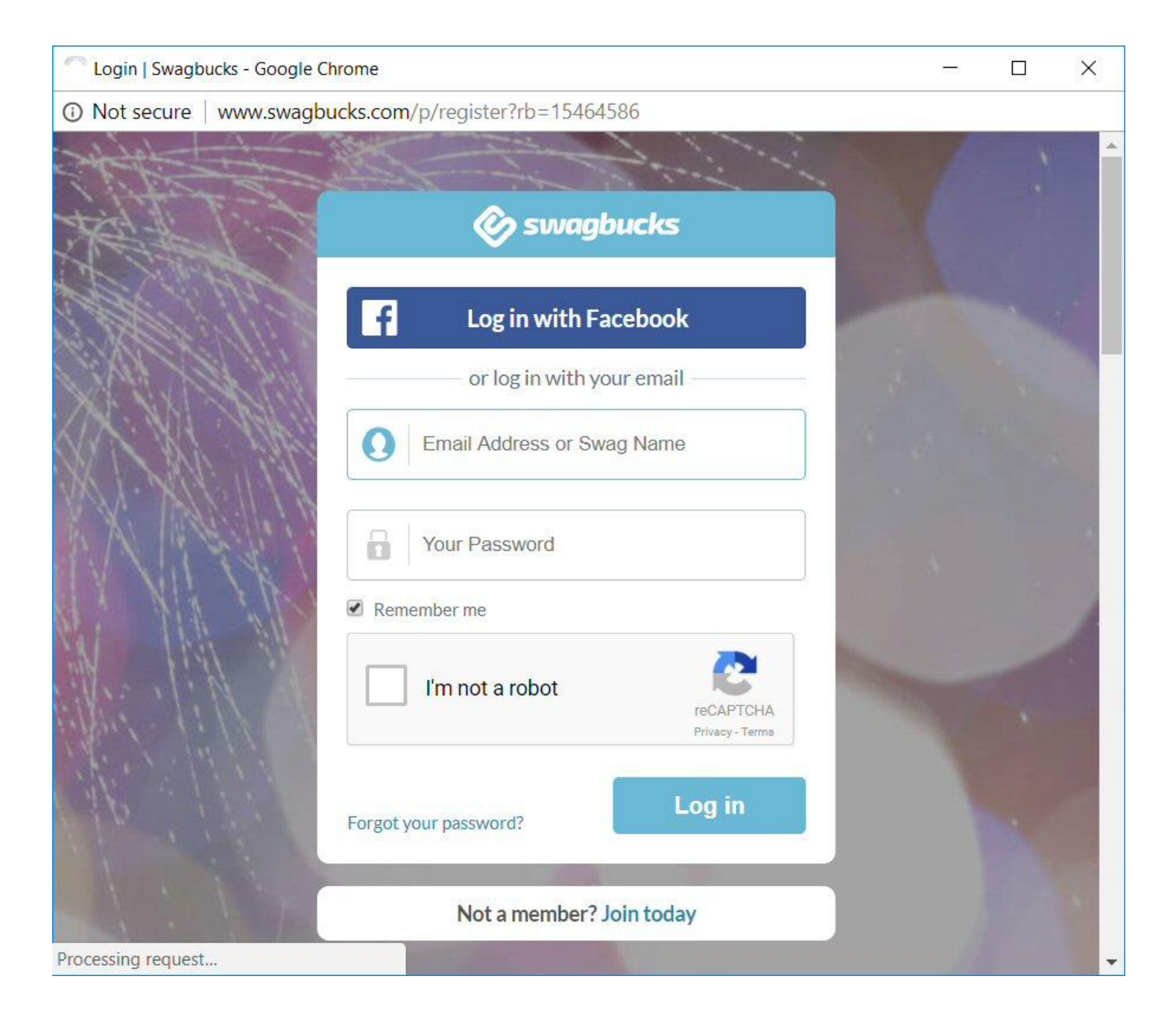

Just below that login screen is a box that says "Not a member? Join Today.

**3**) Click on that line and a pop-up will appear where you can join Swag Bucks. Once Swag Bucks has confirmed your membership, you can shop at Swag Bucks sites, accumulate benefits and send the results to the Museum of Vanning. Again, it's completely voluntary and up to you.

### **Get Started Today**

You can start helping the Museum of Vanning today without spending an extra penny. If you are not an online shopper, encourage your friends and family who do shop online to use the Museum of Vanning Shopping Mall. **Thank You and Happy Shopping!!**